## 读秀百链学术搜索使用指南

一、读秀百链学术搜索简介

图书馆 2013 年新增数据库"读秀百链学术搜索",此平台是由海量全文数据 及元数据组成的超大型数据库,以 330 万种中文图书、10 亿页全文资料为基础, 为用户提供深入内容的章节和全文检索,提供了丰富的文献信息,满足了读者一 站式检索图书馆电子资源的需求。

通过"读秀百链学术搜索"平台,读者不但可以一站式检索图书馆的馆藏纸 质图书、电子图书、电子期刊等各种异构资源,还可以全文下载电子图书全文和 免费文献传递中外文电子资源,几乎囊括了图书馆的所有信息源,不论是学习、 研究、写论文、做课题、拓展阅读,读秀都能为读者提供最全面、准确的学术资 料,可以说是一个真正意义上的一站式中外文知识搜索及文献服务平台。

二、读秀百链学术搜索的使用方法

登录图书馆主页,右上角检索框为读秀百链的一站式检索框。

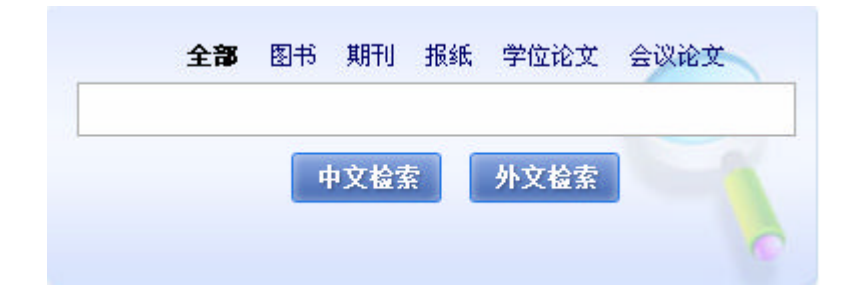

## 1、 图书检索

检索框下方提供有全部字段、书名、作者三个检索字段,您可以根据需要选择检索字段,并在检索框内输入关键词。完成之后点击"中文搜索"搜索中文图书,或点击"外文搜索"搜索外文图书。

进入图书检索结果页面,可以看到页面采用三栏式设计,中间一栏就是检索 到的图书列表。

| ▲读秀                                                                                                    | 2.5.2 勝者 第刊 形式 学出定文 会议定文 专利 文括 标准 税括 电子书 整多▼<br>数1112                                                                                                    |                                                                                                    |
|----------------------------------------------------------------------------------------------------|----------------------------------------------------------------------------------------------------|----------------------------------------------------------------------------------------------------|
| <ul> <li>美制导(所有平段:最终的<br/>中有常常是所有((年代))<br/>年間常是所有((年代))<br/>年間で見たす((日行))<br/>日間の(日子)<br/>年代<br/>第四目(1987)         日日(1987)         日日(1987)         日(1987)         日日(1987)         日(1987)          日(1987)         日(1987)               日(1987)</li></ul> |                                                                                                    | 日本の 2825年: 用油 ● 単年: 次川 ●                                                                               |
| <ul> <li>2005 (2084)</li> <li>2005 (2084)</li> <li>2005 (2084)</li> <li>2005 (2081)</li> <li>2006 (2080)</li> <li>2006 (2080)</li> <li>2006 (2080)</li> <li>2006 (2080)</li> <li>2006 (2080)</li> <li>2006 (2080)</li> <li>2006 (2080)</li> </ul>                                                                                                    | □     《御田道、他和市文創学研究設備後期、年間社会科学環境学会及立二十億年学校定天進 12     和書 本国社会科学研究学会及立二十億年学校定天進 12     和書 本国社会科学研究学会注意中的学校注意,中学校研究学校正常的研究研究研究、研究、文学学校研究学校会教学会研究学校学校研究学校会教学会研究学校学校研究学校会教学会研究学校学校研究学校会教学会研究学校会教学会研究学校会社会研究学校会社会社会社会社会社会社会社会社会社会社会社会社会社会社会社会社会社会社会社 | (NUDA号 第5<br>重計 (125557)22篇<br>「川田昭雪<br>印約時間<br>日初時間、2003、00<br>京が成正所留から近日時間の時間<br>ト告、世紀町工作時間元 2013、00 |
| 1 之化, 34年, 数百, 4<br>(12)48)                                                                                                    |                                                                                                    | <b>授派,但</b> 先回488篇<br>四州總定進進年前6倍<br>成功大学该是曾受李務 <mark>四 487章系,大明日系。</mark>                              |

点击图书封面或书名链接,进入所需图书详细信息页面。

| 風代图书馆及数字資源利用                                                                       | 试 语                                                                                                    | <b>获</b> 惠级德:                                                                                                    |
|------------------------------------------------------------------------------------|----------------------------------------------------------------------------------------------------|----------------------------------------------------------------------------------------------------|
| RECHARGER ?<br>RAMA<br>XMA<br>XMA<br>XMA<br>XMA<br>XMA<br>XMA<br>XMA<br>XMA<br>XMA | 【件 看】 <u>方东松,王段主朝</u><br>【丛书名】中国书籍文库<br>【米志项】 993 : 24cm<br>【出版项】 土壤市:中国书稿出版社 , 2013 01<br>【ISBJ号】 978-T-5089-2560-2<br>【中国法分换号】 0250.18<br>【图书记前】 35.00<br>【参考文前始式】 <u>方东松</u> ,王段主编, 现代图书馆及数字货感和用. 北京市:中国书稿出版社,<br>2013 01. | <ul> <li>) (45年<br/>部設置   日東夏、  王文夏</li> <li>) 本12県第二:<br/>「酒福長当 本酒味子全文(四度)         と文解伝法: 油味子全文(四度)         と文解伝法: 油味子会文(四度)         と文解伝法: 油味子会文(四度)         と文解伝法: 油味子会文(四度)         と文解伝表: 二         か)(日本)         アー         </li> <li>) お用和和報告::</li> </ul> |
| 内容接至:                                                                              | and the set of the second second second second second second second second second second second second second s                                                                                                    | 图2000年七届(福祉通常四书代寻及授赠<br>印制服务)                                                                                                    |

· 点击"馆藏纸书",链接到我馆的"图书馆书目检索系统",可以查看 图书的基本信息及馆藏地点。

· 点击"本馆电子全文(包库)",可以阅读图书全文,安装超星阅读器, 可以下载图书。

· 点击"本馆电子全文(九羽)",可以下载我馆购买的九羽电子图书(PDF 格式)。

· 点击"邮箱接收全文"链接,进入图书馆文献咨询服务中心。填写读者
 自己邮箱地址,然后点击确认提交即可,可分多次传递图书全文(每次最多可传
 递 50页)。

| 🛃 图书馆                                                  | 参考咨询服务                                                               |
|--------------------------------------------------------|----------------------------------------------------------------------|
| <b>询表单</b> 河北和                                         | h技师范学院                                                               |
| <ul> <li>提示:参考咨<br/>案发送到读者</li> <li>* 请读者仔细</li> </ul> | 词服务通过读者填写咨询申请表,咨询馆员将及时准确地把读者所咨询的文献资料或问题答<br>的Email信箱。<br>的填写以下咨询申请表单 |
| 谘询标题:                                                  | 图书馆数字参考咨询研究*                                                         |
| 谘询类型:                                                  | 图书                                                                   |
| 谘询范围:                                                  | (提示:本书共有正文页222)<br>正文页 1 页至 50 页*<br>□ 如需辅助页(版权页、前言页、目录页、附录页、插页),请勾选 |
| 电子邮箱:                                                  | (特别提示:请填写有效的email邮箱地址,如填写有误,您将无法查收到所申请的内容!)                          |
| 验证码:                                                   | 「不区分大小写」<br>(不区分大小写)                                                 |
|                                                        | 确认提交                                                                 |

2、期刊检索

选择期刊标签,检索框下方提供有全部、标题、作者、刊名、关键词五个检 索字段,您可以根据需要选择检索字段,并在检索框内输入关键词。完成之后点 击"中文搜索"搜索中文期刊,或点击"外文搜索"搜索外文期刊。

期刊频道的检索结果页面同样采用三栏显示,中间一栏显示的是期刊标题列 表,以及命中的期刊刊名及获取途径链接。

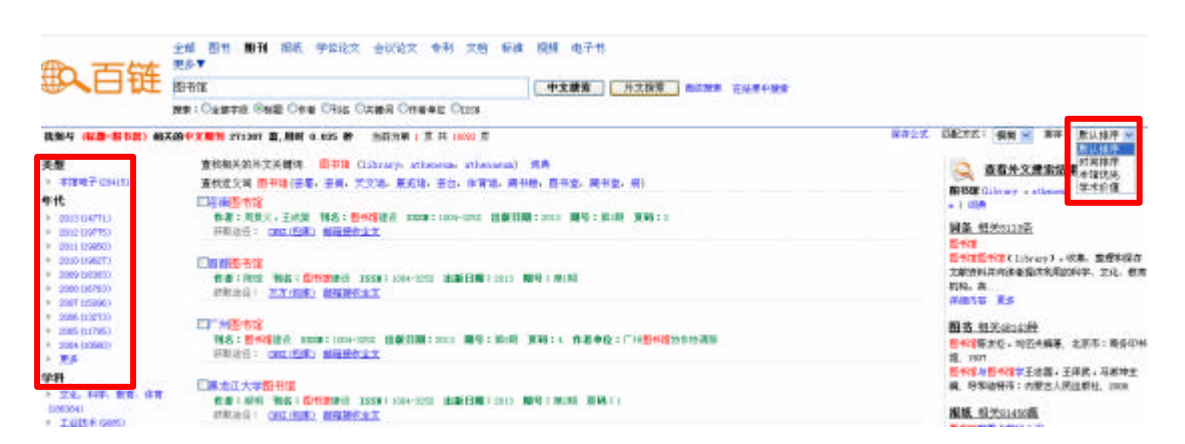

使用左侧聚类和右侧排序可进一步筛选期刊文章。

点击此页面右侧可跳转到此关键词的其他类型文献。

· 点击"CNKI(包库)",可以跳转到CNKI此期刊论文的下载界面,进行

文献下载。

· 点击"万方(包库)",可以跳转到万方此期刊论文的下载界面,进行 文献下载。

· 点击"邮箱接收全文"链接,进入图书馆文献咨询服务中心。填写读者 自己邮箱地址,点击"确认提交",这篇文章会在两天之内发送到邮箱中。

3、学位论文、会议论文、报纸频道的检索方法与期刊频道相似。在此不再赘述。

4、专利检索

|                                 | 全部 國书 期前利报纸 学位论文 会议论文 专利利文档 标准 视频电   | 子书 更多▼<br>● 外文視察 西辺盤家 |
|---------------------------------|--------------------------------------|-----------------------|
| ₩ <b>人</b> 日 挺                  | 指示:③全部字段 ○专利名称 ○申请号 ○扳明人 ○申诫人 ○IIIC号 |                       |
| 汽车发动机 💡 💏                       |                                      |                       |
| 【申请号】CN02262523.2               |                                      | 获取资源:                 |
| 【中利名称】汽车发动机                     |                                      | ▶ 本指全文解摄:             |
| 【申请人】上述集团等确究车有限公司               |                                      | 中国专利建立中心。国家知识产权局      |
| 【地 址】243003安徽省芜桐市芜湖经济技术开发区长春站8号 |                                      | ▶ 图书馆文献传播:            |
| 【发明人】冯武堂,吴承荣,汪久商,古寮山            |                                      | 和和我校主文                |
| 【申请日期】2002.06.18                |                                      |                       |
| [IPC-8] FD1L1/04                |                                      |                       |

可以通过"中国专利信息中心"、"国家知识产权局"或"邮箱接收全文" 中的一种或多种方法获得专利全文。

5、标准检索

可以通过 "邮箱接收全文"获得标准全文。

6、外文文献的检索

百链收录有 246 个外文来源数据库,外文期刊 13700 万篇元数据。

在检索框中输入检索词,点击"外文搜索",可以检索到各种文献类型的外 文资料,也可以通过切换标签,获得外文期刊等单类型的外文文献,通过"邮箱 接收全文"可以获得外文全文。

注:中文搜索时,检索结果列表上方有"相关外文关键词"提示,点击后点击"外文搜索"可直接进入外文文献检索界面。

|                                     | 全感图书,描描和报纸学位论文会讨论文 专利文档 标准 根据电子书<br>完多▼           |                          |
|-------------------------------------|---------------------------------------------------|--------------------------|
| ₩日提                                 | 国际报告 中文搜索 州文授業 Adi要素 石出来中提索                       |                          |
|                                     | 22:02370 Ora Ora Ora Orano Orano Orano            |                          |
| 素则与 (所有字段-1006页)                    | 3) 稿末的中文期刊 232541 案,用时 0.104 秒 当前方前 1 页 共 10543 页 | 保存会式 西記方式: 植物 👱 芽仔:      |
| 美型 授卡:在检索间上如牛角京引号可以查索到更精确的结果 "国教贸易" |                                                   | ○ 查查各文書堂的具               |
| * 本想电子(181424)                      | 查教操关前外交关键词                                        |                          |
| 年代 查找近义词 四形实易(出质资易,进出口资易,减外资易,如外贸易) |                                                   | and weak and compare a l |